#### Instructions: how to send the questionnaire

# 1st option: botton "submit by email" (this option can be chosen by those users using software like Microsoft Outlook, Thunderbird, etc.)

Step 1

Press the bottom "submit by email". A window of your emails software will be opened with the needed file automatically enclosed.

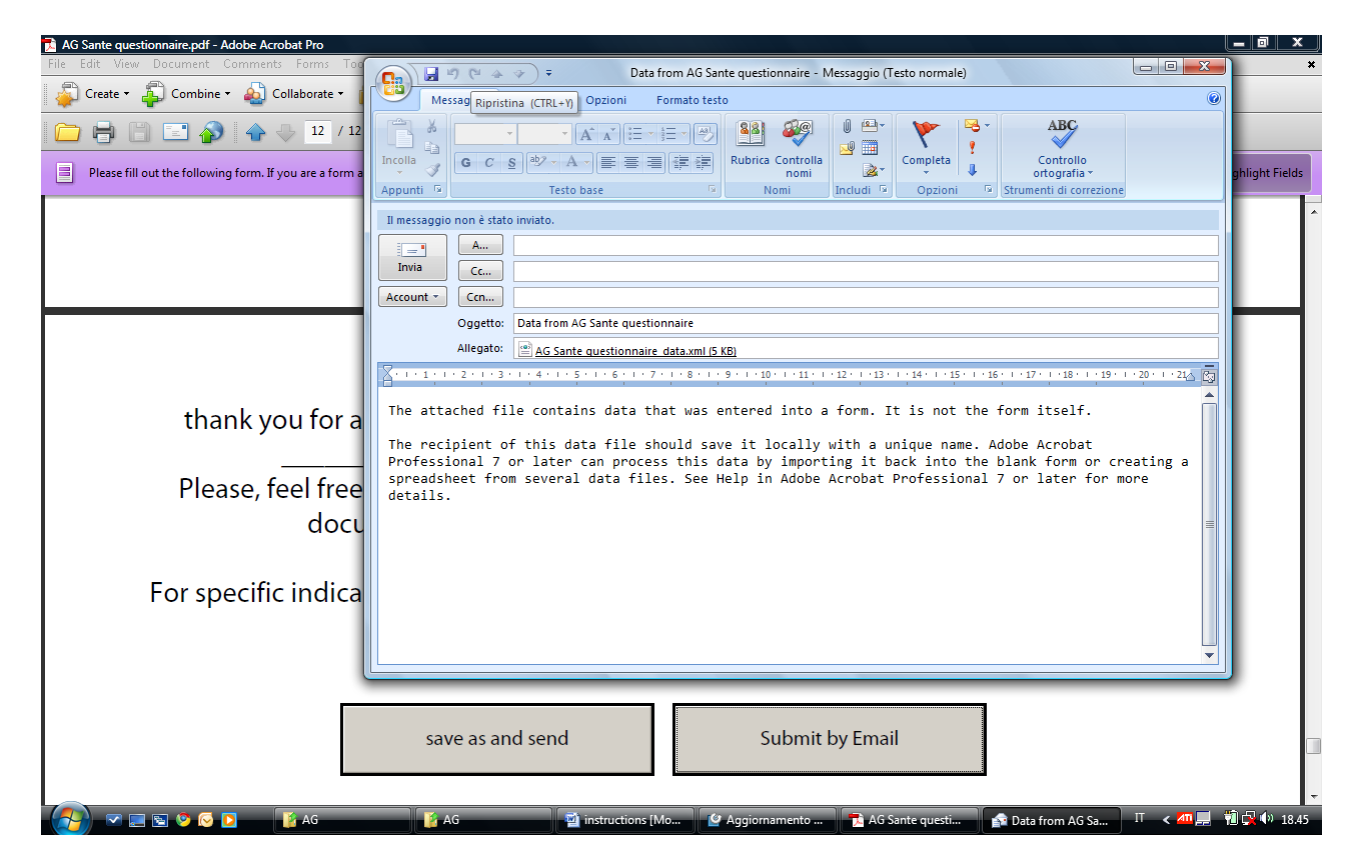

## Step 2 Type the provided e-mail adress

| File Edit View Document Comments Forms To                           |                                                                                                    |                |  |  |
|---------------------------------------------------------------------|----------------------------------------------------------------------------------------------------|----------------|--|--|
| 🚑 Create 🗸 🐴 Combine 🗸 🔬 Collaborate 🗸                              | Messaggio Inserisci Opzioni Formato testo @                                                                                                    |                |  |  |
| Please fill out the following form. If you are a form               | Incola       Incola                                                                                                    | ghlight Fields |  |  |
| thank you for a<br>Please, feel free<br>docu<br>For specific indica | <pre>Imessaggio non è stato invisto. Imessaggio non è stato invisto. Imessaggio non è stato. Imessaggio non è stato. Imessagg</pre> |                |  |  |
| save as and send Submit by Email                                    |                                                                                                    |                |  |  |
| 🔗 💌 🖃 😒 🖉 🖸 👔 👔 👔                                                   | 👔 AG 📓 instructions [Modeli 👔 AG Sante questionn 🏫 Data from AG Sante II < 🚈 🗮                                                                                                    | 🔁 🙀 🌗 18.49    |  |  |

Step 3 Send it

# 2nd option: botton "save as and send"

## Step 1

Press the botton "save as and send". The "Print" window will be automatically opened. From the list of you available printers choose: Microsoft XPS Document Writer

| LC Adobe LiveCycle Designer - [AG Sante questionnaire]                              |                                                                                                    |                                                                                                    |                                       |
|-------------------------------------------------------------------------------------|----------------------------------------------------------------------------------------------------|----------------------------------------------------------------------------------------------------|---------------------------------------|
| Eile Edit View Insert Table Layout Tools Window He                                  | lp                                                                                                    |                                                                                                    | _ 8 >                                 |
| 📑 🕶 🚔 📕 📕 🌮 🍋 🛛 🐨 🐨                                                                 | B /                                                                                                    |                                                                                                    |                                       |
| 🗋 Design View 📃 Preview PDF 🗷                                                       |                                                                                                    |                                                                                                    |                                       |
| Design View Preview PDF * Presse fill out the following form. do For specific indic | Print         Printer         Name:       Epson Stylus D68 Series (M)         Status:       Epson Stylus D68 Series (M)         Status:       Epson Stylus D68 Series (M)         Type:       Epson Stylus D68 Series (M)         Type:       Epson Stylus D68 Series (M)         Type:       Epson Stylus D68 Series (M)         Type:       Epson Stylus D68 Series (M)         Type:       Epson Stylus D68 Series (M)         Type:       Epson Stylus D68 Series (M)         Type:       Epson Stylus D68 Series (M)         Type:       Epson Stylus D68 Series (M)         Type:       Epson Stylus D68 Series (M)         Type:       Epson Stylus D68 Series (M)         Page Series       Epson Stylus D68 Series (M)         Reverse pages       Page Handing         Copies:       1         Page Handing       Copies:         Que acutom paper source by PDF page size       Use custom paper size when needed         Print toile       Print color as black         Printing Tips       Advanced | Properties<br>Comments and Forms:<br>Document<br>Freview: Composite<br>K 8.27<br>11.69<br>11.69<br>Document: 8,5 x 11,0n<br>Paper: 8,5 x 11,0n<br>Paper: 3,3 x 11,7n<br>1/12<br>CK Cancel | e instruction                         |
|                                                                                     |                                                                                                    |                                                                                                    |                                       |
| 🔗 💌 📰 🛇 🖸 🚺 🕼 Posta in arrivo -                                                     | Mic 🛛 🥮 TIM - Huawei E220 🛛 📀 borgignon - C                                                                                                    | erca c 🛛 🔽 Adobe LiveCycle De 🖉 Docu                                                                                                    | umento4 - Micr IT < 🖼 📰 💭 🞲 📢 🗤 17.55 |

### Step 2: Press "ok" botton

| Adobe LiveCycle Designer - [AG Sante questionnaire] |                                                                                                    |  |  |  |  |
|-----------------------------------------------------|----------------------------------------------------------------------------------------------------|--|--|--|--|
| Eile Edit View Insert Table Layout Tools Window He  | lp // ×                                                                                                    |  |  |  |  |
| 📑 🕶 📑 📕 🍺 🖎 😑 113% 🔹 🕀                              | • • BIU = = = =                                                                                                    |  |  |  |  |
| Design View T Preview PDF *                         |                                                                                                    |  |  |  |  |
| Please fill out the following form.                 | Print Highlight Fields                                                                                                    |  |  |  |  |
| doo<br>For specific indic                           | Printer       Properties         Status:       Pronta         Status:       Pronta         Ourrent view       Document         Ourrent view       Preview: Composite         Pages 1 - 12       Status:         Status:       Pronta         Status:       Pronta         Pages 1 - 12       Image: Preview: Composite         Status:       Pront page         Page Scaling:       Image: Page Scaling:         Page Scaling:       Nene         Page Scaling:       Document: 8,5 x 11,0in         Page:       3,2 x 11,7in         1/12       Image: Page Scaling:         Print to file       Document: 8,5 x 11,0in         Page:       A x 11,7in         1/12       Image: Page Scaling:         Print to file       Document: 8,5 x 11,7in         Prints Dire       Advanced |  |  |  |  |
| 🔗 💌 🔄 😒 📀 💽 😡 🐼 Posta in arrivo -                   | Mic 🧑 TIM - Huawei E220 👂 borgignon - Cerca c 🔣 Adobe LiveCycle De 📓 Documento4 - Micr IT < 🛎 🚆 👬 🕄 4 17.56                                                                                                    |  |  |  |  |

## Step 3 A "save file as" window will be automatically opened. Assign a name to the file by saving it in your favorite folder

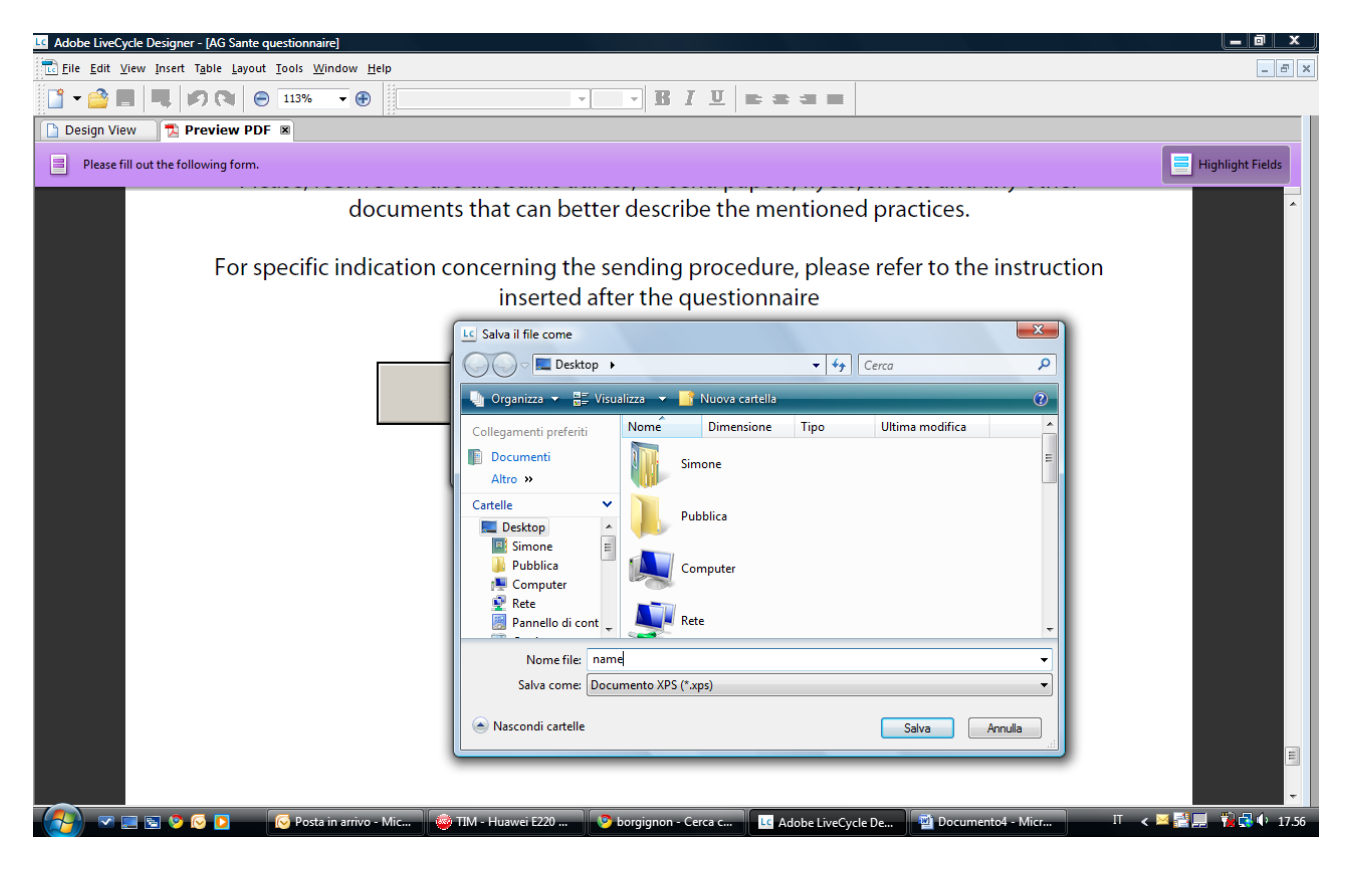

Step 4 Send the file to the provided email adress